# desknet's NEO 本体版 セキュアブラウザ端末認証あり 利用ガイド

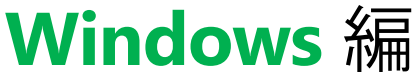

| 作成    | 株式会社ネオジャパン |
|-------|------------|
| バージョン | 2016年5月版   |

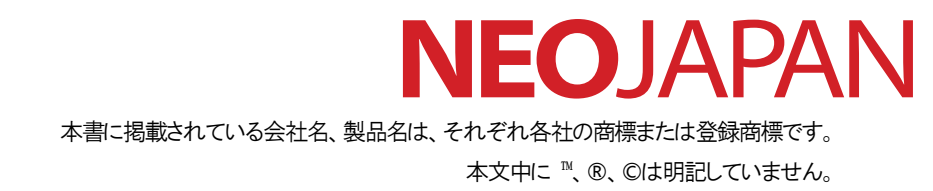

#### セキュアブラウザについて

セキュアブラウザは、デスクネッツを自宅や外出先などから安全に利用するためのツール(アプリ)です。セキュアブラウザという アプリを使用してデスクネッツを利用します。通常のブラウザアクセスと同じようにデスクネッツをご利用頂けます。端末の紛失・盗 難による情報漏えいを防ぐため、皆さまの端末の中にはデスクネッツのデータは保存できないようになっています。

#### セキュアブラウザ対応 OS

| 詳細                                    |
|---------------------------------------|
| Windows 7/8.1/10                      |
| 10.8.X                                |
| 8.0/8.1/8.3/9.2                       |
| 4.2※/4.3※/4.4※/5.0                    |
| ※AndroidOS 4.X 系はセキュアブラウザ(端末認証なし)のみ対応 |
|                                       |

※端末の種類や環境によっては一部機能が動作しない場合がありますので、

必ず事前にご利用される端末で動作確認をお願いします。

#### 確認および制約事項

#### ● ドキュメントの閲覧、Zip ファイルの解凍

セキュアブラウザアプリ内のビューワーで、ドキュメントが閲覧できます。

| OS      | Office           | PDF            | Zip            |
|---------|------------------|----------------|----------------|
| Windows | O(パスワード付きにも対応*1) | O(パスワード付きにも対応) | 〇(パスワード付きにも対応) |
| Мас     | -                | 0              | -              |
| iOS     | 〇(パスワード付きにも対応*1) | O(パスワード付きにも対応) | ○(パスワード付きにも対応) |
| Android | 〇(パスワード付きにも対応*1) | O(パスワード付きにも対応) | ○(パスワード付きにも対応) |

\*1 パスワード付きは docx/xlsx/docx のみ対応。

#### • アクセス可能な Web サイト

デスクネッツのみアクセス可能です。検索・URL バーから他のサイトにはアクセスできません。

データの消去

セキュアブラウザでは、端末にデータを保存することはできません。セキュアブラウザ利用中は一時的にセキュアブラウザ内部 にデータは保持しますが、特定のタイミングでデータは消去されます。

- Windows / Mac:アプリ終了時、ログアウト時
- > iOS / Android: ログアウト時、ホームボタン等でアプリ終了後10分以上経過してからアプリを再度立ち上げた時

#### お問い合わせについて

お問い合わせは、製品ホームページのお問い合わせページよりお願い致します。 http://www.desknets.com/cloud/support/

障害・メンテナンス情報は以下ページよりご確認をお願い致します。

http://www.desknets.com/cloud/support/mainte/

#### 注意事項

本書に記載された事項は、2016年5月時点での仕様となります。 将来リリースするバージョンでは予告なく仕様が変更となる可能性があります。

#### 利用可能なデスクネッツの機能

セキュアブラウザからデスクネッツを利用する際の制限事項です。

なお、desknet's NEO のクライアント動作環境で公開している制限事項については、セキュアブラウザでも同じ制限があります。 http://www.desknets.com/neo/available\_client.html

| OS      | 対象ページ       | 詳細                                                                                                    |
|---------|-------------|----------------------------------------------------------------------------------------------------|
| Windows | PC 用ページ     | ・全般<br>・ファイルのアップロード(IE9)<br>・複数ファイル選択対応ファイルアップロード画面が利用できません。<br>(複数選択対応画面。flashUI)<br>・Web クリップ機能<br>・「画像クリップ」「ページクリップ」は製品特性上使用できません。                                                                                                    |
| Мас     | PC 用ページ     | ・Web クリップ機能<br>・「画像クリップ」「ページクリップ」は製品特性上使用できません。                                                                                                    |
| iOS     | PC 用ページ     | PC用UI(iPad での利用)<br>・全般<br>・画像や動画ファイルがアップロードできない場合があります。<br>アップロードしても、ファイルがOキロバイトになる場合があります。<br>・交通費精算機能<br>・交通費精算の「印刷画面」が表示できません。<br>・メール機能<br>・誤送信チェック機能が使えません。<br>・メール送信後に画面中央上部に表示されるウィンドウが表示されません。<br>・インフォメーション、回覧・レポート、スケジュールからウェブメールの新規<br>作成を行うことができません。<br>・メール詳細画面の「前へ」「次へ」ボタンが表示されません。 |
|         | スマートフォン用ページ | スマホ用 UI(iPhone での利用)<br>・iOS9.0/9.1 では、OS の不具合により以下の制限があります。<br>・iOS9.2 では発生しません。特に制限なく利用可能です。<br>・全般<br>・戻る操作を行うと1つ前の画面に戻らず、Top ページに移動します。<br>・ドロップダウンメニューが利用できません。<br>・メール<br>・Top -> メールからメール受信を行う際に、「リクエストが不正です」と<br>エラーが表示されます。<br>・スケジュール<br>・スケジュール画面の「変更」ボタンが利用できません。                      |
| Android | PC 用ページ     | PC 用 UI<br>・全般<br>CSV エクスポート機能が利用できない CSV エクスポートボタンを押しても<br>ボタンが無反応になります。                                                                                                    |
|         | スマートフォン用ページ | スマホ用 UI<br>・ログイン<br>・ログイン画面が2回表示されます。(一度1ロードされる)                                                                                                    |

※desknet'sNEOの動作確認バージョンは、desknet'sNEO V3.5R1.0となります。 ※制限事項に記載のない不安定な動作や不具合、ご質問などがございましたら、 その際はお問い合わせいただきますようお願い申し上げます。

## セキュアブラウザのインストールから利用までの流れ

以下のような流れで進めていきます。

- 1. クライアント証明書のインストール(ファイル拡張子.p12)
- 2. セキュアブラウザのインストール
- 3. セキュアブラウザの初期設定
  - ① セキュアブラウザの起動
  - ② セキュアブラウザの接続先の設定
  - ③ ログイン
- 4. 利用するデスクネッツの登録
  - ① クイックアクセス画面の編集
  - ② デスクネッツの登録
- 5. セキュアブラウザの利用と終了
  - ① セキュアブラウザの起動~デスクネッツへのアクセス
  - ② アプリの終了方法
- 6. セキュアブラウザの操作方法

## 1 クライアント証明書をインストール (Windows)

クライアント証明書をインストールします。 セキュアブラウザ端末認証ありでは、認証を行うためにクライアント証明書が必要です。 証明書のインストールは、管理者の指示に従ってインストールしてください。 以下に Windows8 の場合のインストール手順例を記載いたします。

|   | 手順                                                                                                    | 解説                                                                             |
|---|----------------------------------------------------------------------------------------------------|--------------------------------------------------------------------------------|
| 1 | クライアント証明書を Windows 端末にインストールします.p12 刑                                                                                                    | 多式のクライアント証明書をダブルクリックし、                                                         |
|   | 証明書インポートウィザードを起動してください。※証明書につい                                                                                                    | ては管理者にお問い合わせください。                                                              |
| 2 |                                                                                                    | 「現在のユーザー」を選択し、 <次へ>をクリック<br>してください。                                            |
| 3 | <ul> <li>★</li> <li>★</li> <li>★<th>左図が表示されたら、 &lt;次へ&gt;をクリックしてくだ<br/>さい。</th></li></ul>                                                                                                    | 左図が表示されたら、 <次へ>をクリックしてくだ<br>さい。                                                |
| 4 | <ul> <li>★ 証明書のインボートウィザード</li> <li>● ぎ 証明書のインボートウィザード</li> <li>● 松田・のは3</li> <li>● セネリティを提供するために、秘密キーはパスワードで保護されています。</li> <li>● 松田・の(スワードを入力して(たさい。</li> <li>● パスワード(ア):</li> <li>● パスワード(ア):</li> <li>● ペラキーの分類を強かにする(E)</li> <li>● パスワーン(1):</li> <li>● ペラキーの分類を認知してる(E)</li> <li>● パスワーン(1):</li> <li>● ペラキーの分類を認知してる(E)</li> <li>● パスワーン(1):</li> <li>● ペラキーの分類を認知してる(E)</li> <li>● パスワーン(1):</li> <li>● ペラキーの分類を認知してる(E)</li> <li>● パスワーン(1):</li> <li>● ペラキーのがいてる(E)</li> <li>● パスワーン(1):</li> <li>● ペラキーの方法(1):</li> <li>● ペラキーのがいてる(E)</li> <li>● パスワーン(1):</li> <li>● ペラキーのがいてる(E)</li> <li>● パスローン(1):</li> <li>● ペリーン(1):</li> <li>● ペリーン(1):</li></ul> | 左図が表示されたら、証明書に設定されている<br>パスワードを入力し<次へ>を選択してください。<br>※パスワードは管理者にお問い合わせくださ<br>い。 |

| 5 | <ul> <li>         ・ ダ 証明書のインボート ウィザード              近明書ストア             正明書ストアは、証明書が保管されるシステム上の領域です。                  近明書ストアで自動的に選択させるか、証明書の場所を指定することができます。                 ・回 証明書ストアで自動的に選択させるか、証明書の場所を指定することができます。                ・回 証明書ストアで自動的に選択させるか、証明書の中野で指定することができます。                ・回 証明書の「ならいて、目動的に選択されるです。               ・回 証明書の「ならいて、目動的に選択させるか、証明書などでを通びする(い)                ・回 回帰者ですべいのストアに設定する(い)                ・ロックストアで                 近明音ストアで                 近明書ですべいのストアド設定置する(い)                 近明音ストア:</li></ul> | 左図が表示されたら、「証明書の種類に基づい<br>て、自動的に証明書ストアを選択する」を選択<br>し、<次へ>をクリックしてください。 |
|---|----------------------------------------------------------------------------------------------------|----------------------------------------------------------------------|
|   |                                                                                                    |                                                                      |
| 6 | <ul> <li>         ・ デ 証明書のインボートウィザード          辺明書のインボートウィザードの完了               に完了 をりゅうすると、証明書がインボートされます。             ホの設定が描述されました:             潮深たれに証明書によた:             潮深たれに証明書によた:             ガロ アドX             アイル名             アイル名          D:vidata¥product¥SSBSSD¥初期でットアップガイドキンリトンシステムズ様的            く               (まてた)</li></ul>                                                                                                    | 左図が表示されたら、〈完了〉をクリックしてください。                                           |
| 7 | セキュリティ警告                                                                                                    | セキュリティ警告が表示されますが、 <はい>を<br>クリックしてください。                               |

# 2 セキュアブラウザのインストール (Windows)

セキュアブラウザをダウンロードし、端末にインストールします。

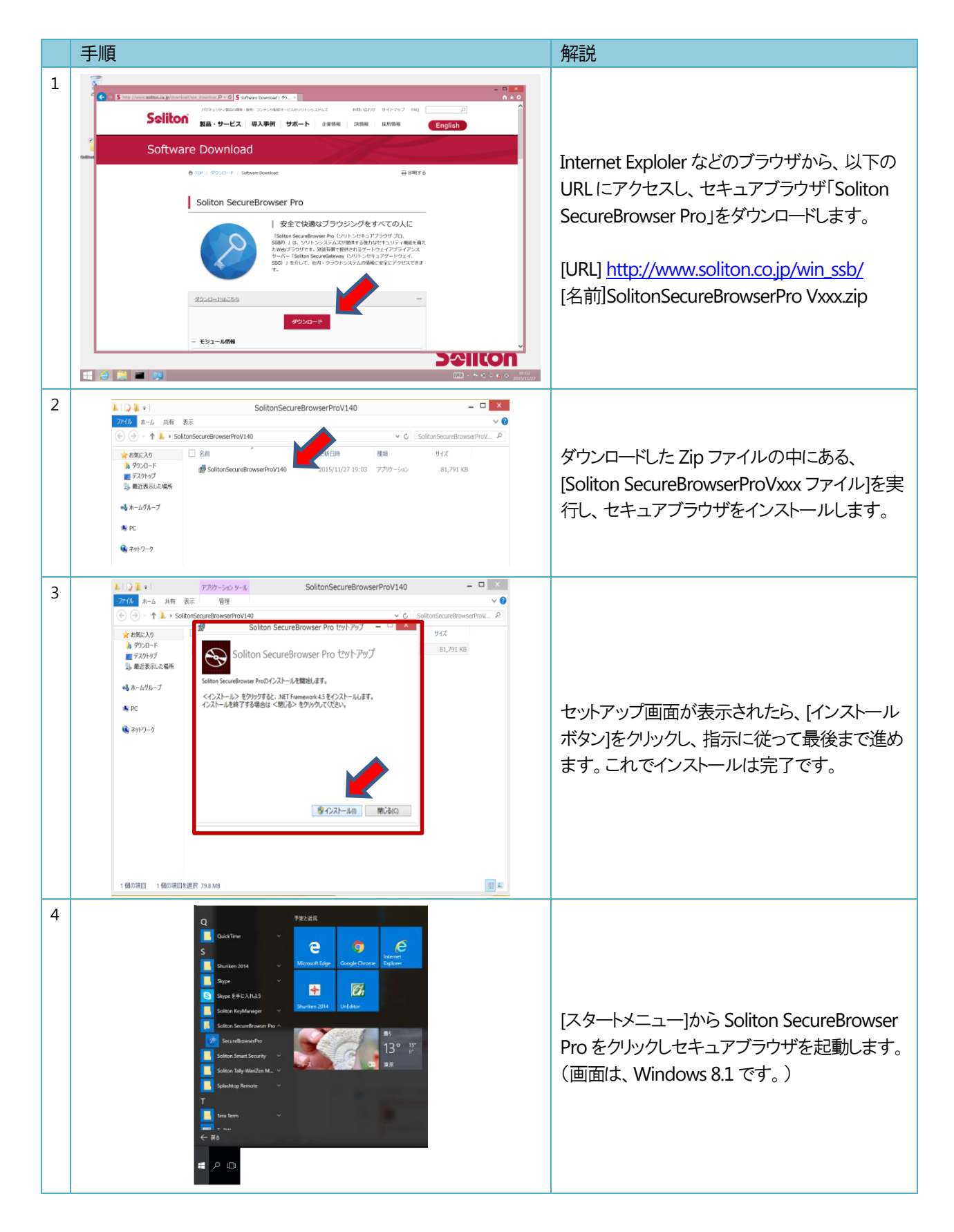

## 3 セキュアブラウザの初期設定

次に、セキュアブラウザを起動し、初期設定を行っていきます。手順は以下の通りです。

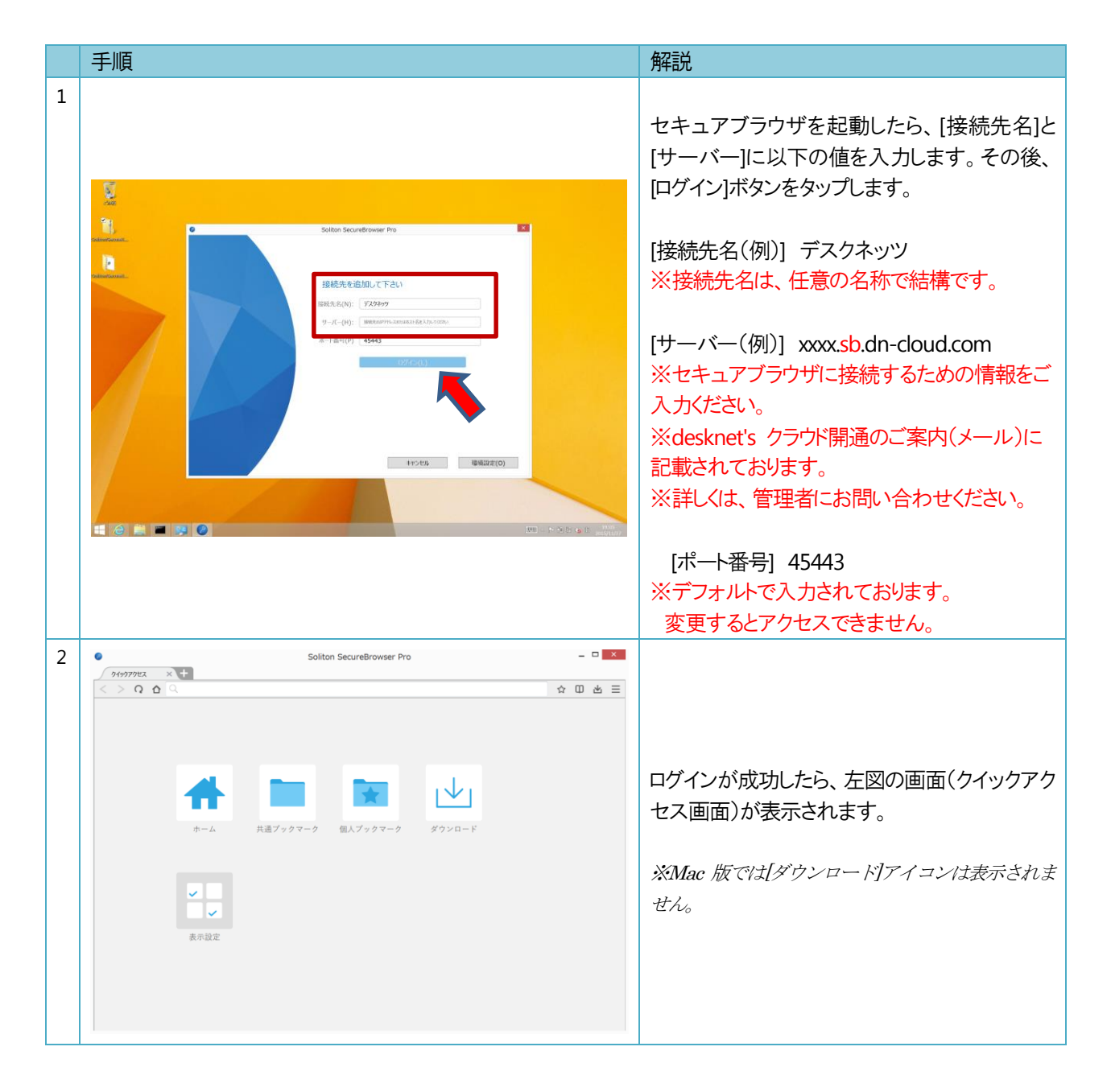

#### 4 利用するデスクネッツの登録

次に、まず、クイックアクセス画面を編集します。その後、アクセス先としてデスクネッツを登録します。

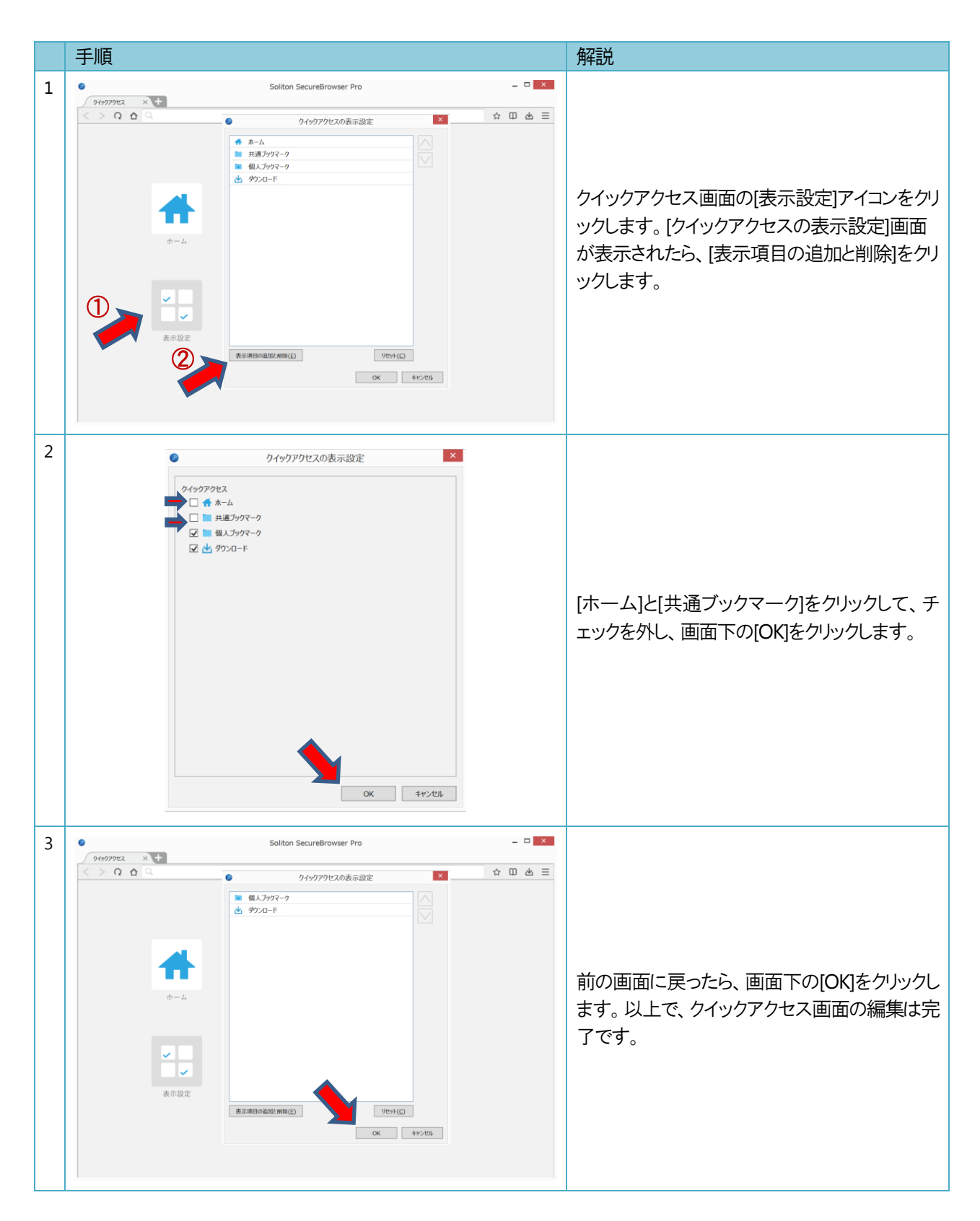

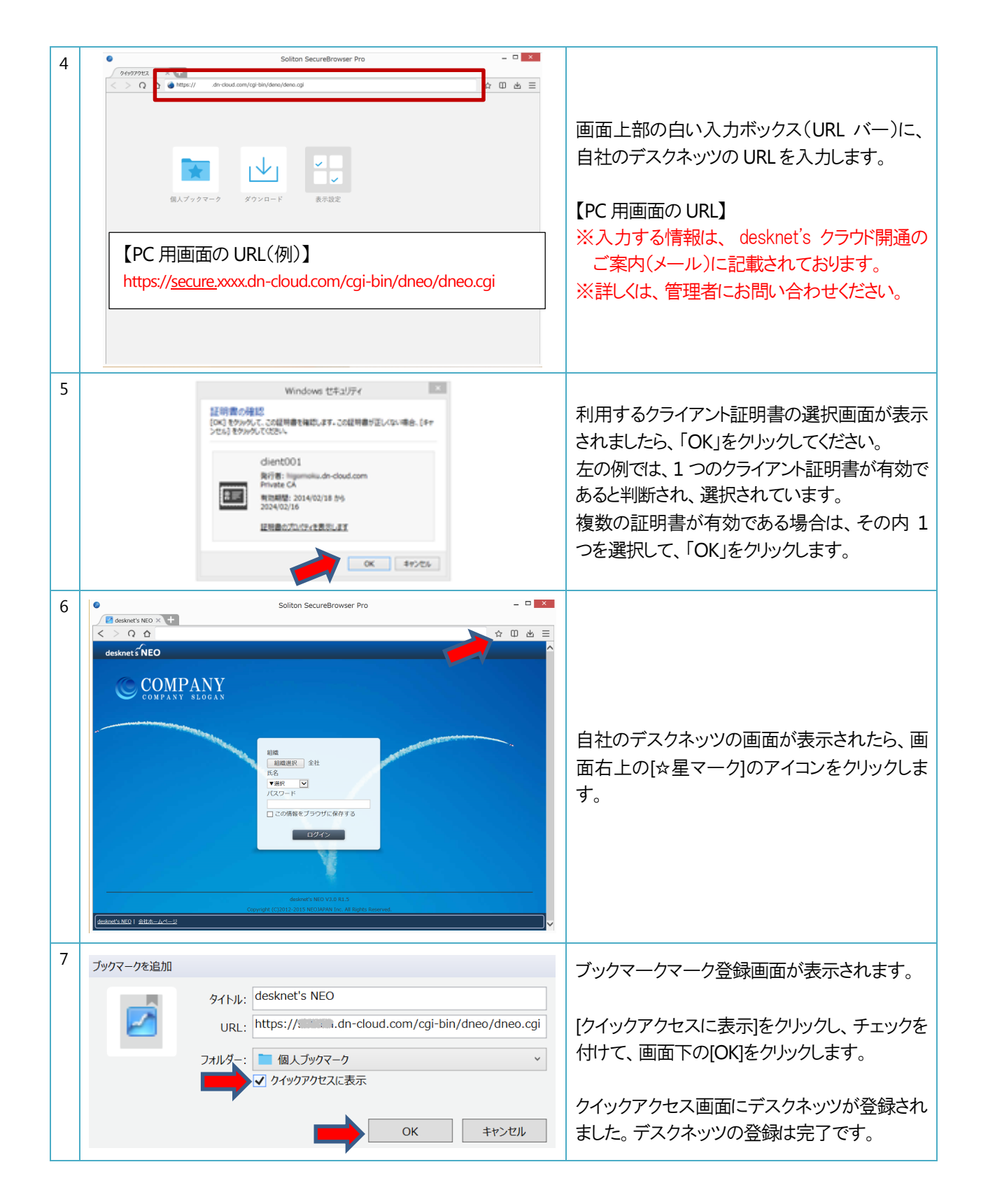

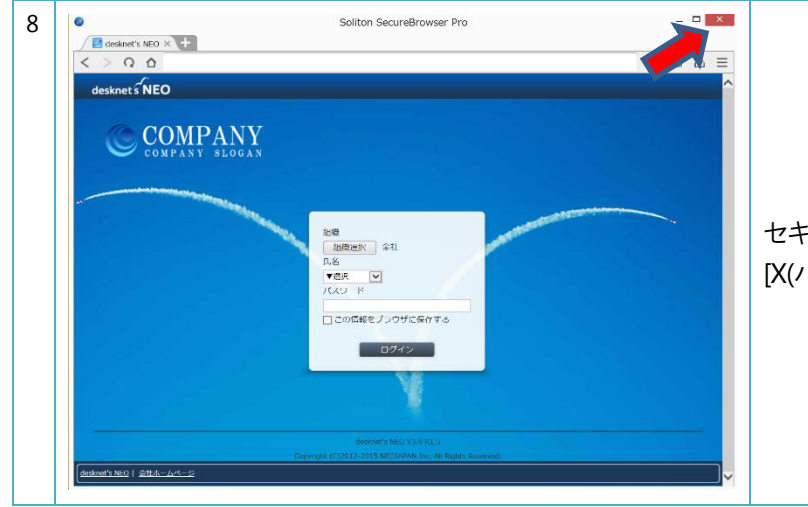

セキュアブラウザを終了させる場合は、右上の [X(バツ)]ボタンをクリックします。

## 5 セキュアブラウザの利用方法

セキュアブラウザの設定は全て完了しました。この章では利用までの流れを再度説明します。

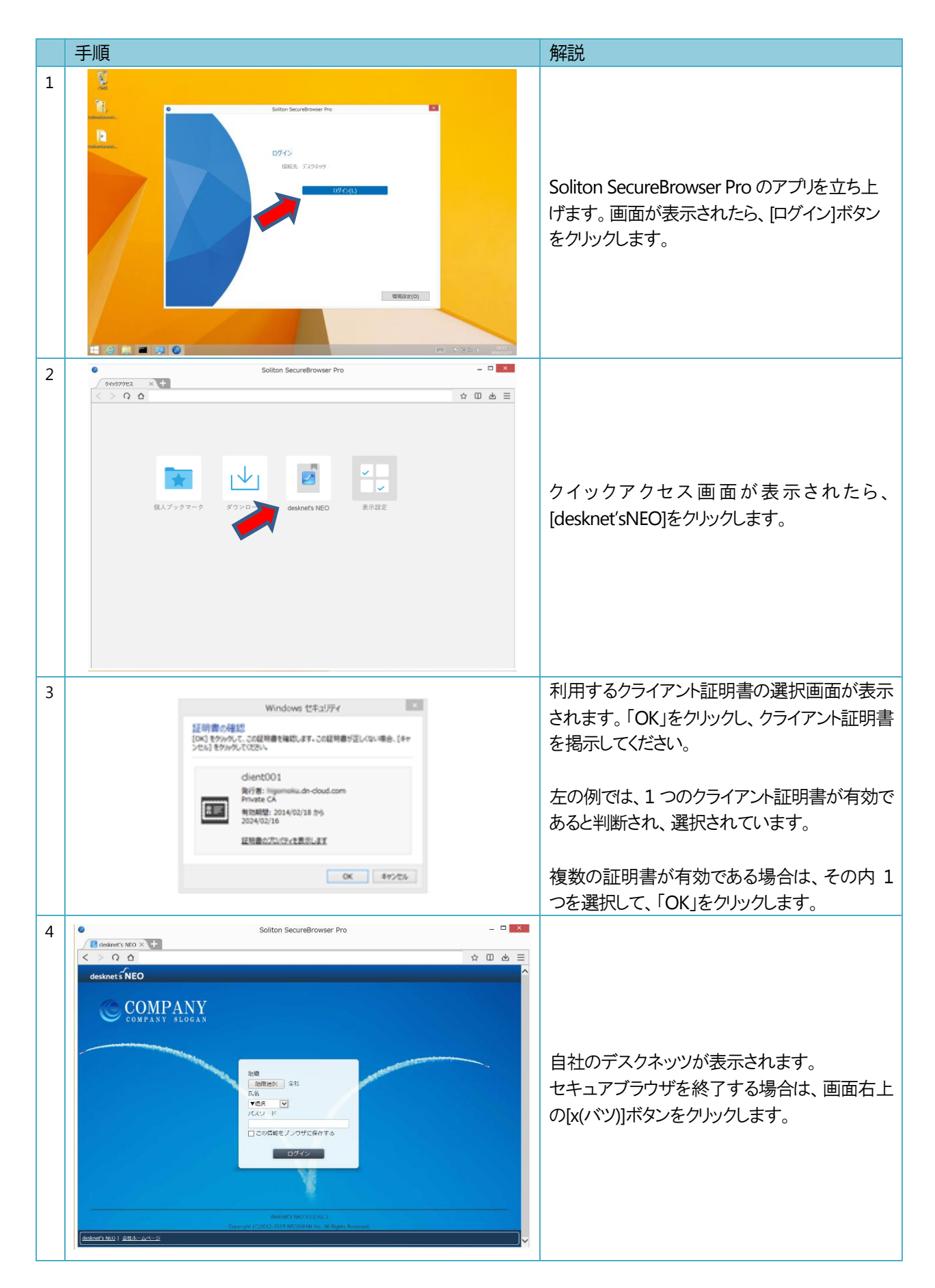

## 6 セキュアブラウザの操作方法

セキュアブラウザの操作方法について、簡単に解説を行います。

|                                        | Soliton SecureBrowser Pro                                                                                                    | 5678<br>☆ □ ± ≡  |
|----------------------------------------|----------------------------------------------------------------------------------------------------|------------------|
| ***                                    | 組織 組織 組織 組織 日間 日間 日 日 <p日< p=""> <p日< p=""> <p日< p=""> <p日< p=""> <p日< p=""> <p日< p=""></p日<></p日<></p日<></p日<></p日<></p日<> |                  |
| de                                     | desknet's NEO V3.0 R1.5<br>Copyright (C)2012-2015 NEOJAPAN Inc. All Rights Reserved.<br>esknet's NEO   会社ホームページ                                                                                                    |                  |
|                                        |                                                                                                    | J <mark>∨</mark> |
| 1.                                     | 1つ画面の前に戻ります。                                                                                                    | <b>Y</b>         |
| 1.<br>2.                               | 1つ画面の前に戻ります。<br>1つ画面を進みます。                                                                                                    |                  |
| 1.<br>2.<br>3.                         | 1つ画面の前に戻ります。<br>1つ画面を進みます。<br>ページを更新(リロード)します。画面が表示されない場合などに利                                                                                                    | ∮用します。           |
| 1.<br>2.<br>3.<br>4.                   | 1つ画面の前に戻ります。<br>1つ画面を進みます。<br>ページを更新(リロード)します。画面が表示されない場合などにお<br>タブの作成・切替を行います。                                                                                                    | ∮用します。           |
| 1.<br>2.<br>3.<br>4.<br>5.             | 1つ画面の前に戻ります。<br>1つ画面を進みます。<br>ページを更新(リロード)します。画面が表示されない場合などにお<br>タブの作成・切替を行います。<br>クイックアクセス画面(個人用ブックマーク)への登録を行います。                                                                                                    | 利用します。           |
| 1.<br>2.<br>3.<br>4.<br>5.<br>6.       | 1つ画面の前に戻ります。<br>1つ画面を進みます。<br>ページを更新(リロード)します。画面が表示されない場合などにお<br>タブの作成・切替を行います。<br>クイックアクセス画面(個人用ブックマーク)への登録を行います。<br>登録したブックマークを表示します。                                                                                                    | 利用します。           |
| 1.<br>2.<br>3.<br>4.<br>5.<br>6.<br>7. | 1つ画面の前に戻ります。<br>1つ画面を進みます。<br>ページを更新(リロード)します。画面が表示されない場合などにお<br>タブの作成・切替を行います。<br>クイックアクセス画面(個人用ブックマーク)への登録を行います。<br>登録したブックマークを表示します。<br>一時的にダウンロードしたファイルなどを表示します。                                                                                                    | 利用します。           |